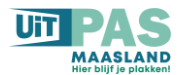

## **UiTPAS Maasland – Stappenplan**

## Hoe maak je een UiTiD?

Klik op onderstaande link:

https://www.uitid.be/uitid/rest/auth/login

Klik vervolgens op "registreer hier" onder het logo van UiTiD, zo kom je op de pagina om een UiTiD aan te maken:

Vul je gebruikersnaam en e-mailadres in.

Kies tenslotte een wachtwoord van 8 tekens, vul dit 2 x in en klik vervolgens op registreer. Zorg ervoor dat je wachtwoord minstens 1 hoofdletter 1 kleine letter, 1 cijfer en 1 van volgende leestekens bevat !@#\$%^&\*

Bewaar jouw wachtwoord, want je zal dit nog vaak nodig hebben.

Jouw UiTiD is klaar!